# **TRENDVISION**

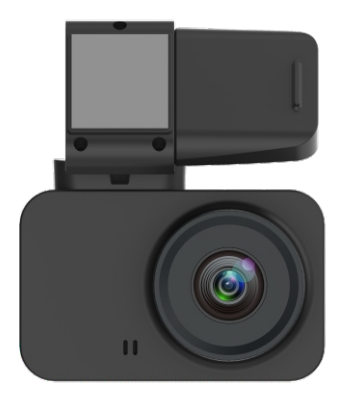

## Trendvison X3 руководство по эксплуатации

Внимательно прочитайте данное руководство перед использованием устройства. Изображения, представленные в руководстве пользователя, служат только для иллюстрации и могут отличаться от реального продукта.

## Содержание

| Схема расположения элементов регистратора | 2  |
|-------------------------------------------|----|
| Использование устройства                  | 3  |
| Режимы работы                             | 5  |
| Функции кнопок                            | 7  |
| Настройки                                 | 9  |
| Спецификация и комплектация               | 15 |

## Важные инструкции по безопасности

Перед использованием устройства обязательно внимательно прочитайте инструкцию. При использовании устройства всегда следует соблюдать общие меры предосторожности.

- Не допускайте контакта устройства с жидкостями!

Повреждение из-за влаги аннулирует гарантию на устройство. В случае попадания жидкости в устройство отключите провод питания и немедленно выключите устройство.

- Не пытайтесь открыть корпус устройства. В случае вскрытия гарантия аннулируется.

- Очищайте устройство мягкой чистой тканью, чтобы не поцарапать линзу или экран устройства.

- ВНИМАНИЕ! Не подвергайте устройство воздействию высоких температур, например открытого огня, прямых солнечных лучей и т. д. Температура эксплуатации аппарата -10°C + 70°C. Температура хранения -20°C + 80°C.

### Схема расположения элементов регистратора

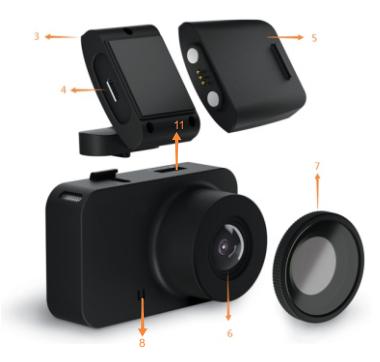

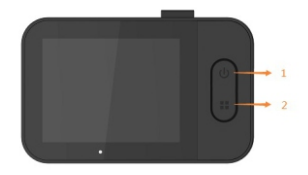

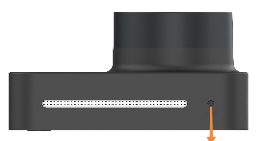

- 1. Кнопка включения / ОК
- 2. Кнопка меню
- 3. Магнитный держатель
- 4. Разъём питания
- 5. Внешний модуль GPS
- 6. Линза
- 7. Фильтр CPL (опционально)
- 8. Динамик
- 9. Reset
- 10. АЗУ(Автомобильное Зарядное Устройство) 12-24 В
- 11. Слот для карты памяти

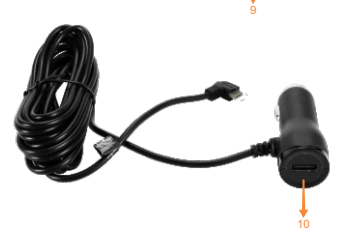

## Использование устройства

#### Установка

- Лучше всего установить видеорегистратор на верхнем краю лобового стекла автомобиля, под зеркалом заднего вида или рядом с ним.

- Тщательно очистите место для установки и убедитесь, что лобовое стекло не влажное.

- Убедитесь, что камера имеет беспрепятственный обзор и не блокирует обзор водителю.

- Убедитесь, что выбранная монтажная площадка соответствует длине USB-кабеля для зарядки.

- Снимите защитную пленку с 3М скотча крепления держателя камеры и закрепите держатель, плотно прижав его к лобовому стеклу.
- Вставьте пустую карту microSD в специальный слот.

- Осторожно подключите камеру к магнитному разъему держателя камеры и подключите USB-кабель для зарядки. USB-кабель достаточно длинный, поэтому в большинстве легковых автомобилей его можно прикрепить вдоль края лобового стекла к разъему для зарядки.

- Камера включается автоматически при включении питания.

## Пожалуйста, обратите внимание!

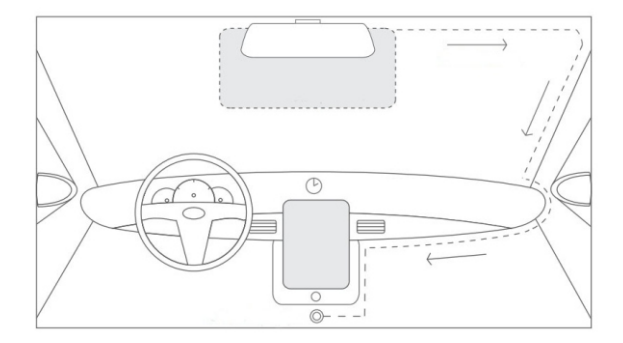

Устройство крепится очень прочной лентой (ЗМ скотч), устойчивой к изменяющимся условиям и УФ-излучению. Не рекомендуется снимать его и повторно закреплять, однако, если необходимо снять держатель камеры и повторно закрепить его, следует использовать новую ленту.
Самый простой способ снять держатель камеры, сначала снять камеру, а затем плотно захватив края держателя как можно ближе к лобовому стеклу, повернуть держатель по часовой стрелке или против часовой стрелки.
Не используйте отвертку или другой инструмент для снятия, так как это может повредить держатель или лобовое стекло. - В некоторых моделях автомобилей подача питания к зарядной розетке не прерывается при выключенном двигателе. В этом случае отключите зарядное устройство от зарядного гнезда, чтобы не разрядить аккумулятор автомобиля.

## Режим видео

- Обычно Видеорегистратор включается, и запись видео начинается автоматически.

Если вы хотите сохранить запись (заблокировать ее), нажмите один раз кнопку «Меню / режим». В противном случае записи удаляются в хронологическом порядке в зависимости от того, как заполняется память карты.
Чтобы прервать запись, кратковременно нажмите кнопку «Power / Ok». После этого красный мигающий индикатор, указывающий на то, что ведётся запись исчезнет с экрана.
Когда запись остановлена, чтобы вернуться в режим записи, кратковременно нажмите кнопку «Power / Ok».
Удерживая нажатой кнопку «Меню» дольше, вы можете переключаться между записью видео, фотосъемкой и воспроизведением.

## Режим фото

- В режиме фото вы можете использовать видеорегистратор так же, как обычную цифровую фотокамеру. Для фотосъемки нажмите кнопку «Power / Ok».

- Для входа в меню настроек фоторежима кратковременно нажмите кнопку «Меню / режим». Удерживая эту кнопку дольше, вы можете переключаться между записью видео, фотосъемкой и воспроизведением.

#### Режим воспроизведения

- В режиме воспроизведения вы можете просматривать сохраненные фотографии или видео. Используйте «кнопку меню» для просмотра сохраненных записей.

- Чтобы войти в меню настроек воспроизведения, кратковременно нажмите кнопку «Меню / режим». Удерживая эту кнопку дольше, вы можете переключаться между записью видео, фотосъемкой и воспроизведением.

## Функции кнопок

Режим видео:

#### Кнопка 1:

Короткое нажатие: старт / остановка записи

Длинное нажатие: включение/выключение регистратора **Кнопка 2:** 

Короткое нажатие: вход в меню / защита или снятие защиты ролика от перезаписи

Длинное нажатие: смена режима/включение выключение микрофона во время записи

#### Режим фото:

#### Кнопка 1:

Короткое нажатие: сделать фото

Длинное нажатие: включение / выключение регистратора **Кнопка 2:** 

Короткое нажатие: вход в меню

Длинное нажатие: смена режима

#### Режим воспроизведения:

#### Кнопка 1:

Короткое нажатие: начать / остановить воспроизведение.

Остановить ускоренное воспроизведение

Длинное нажатие: включение / выключение регистратора.

Изменение скорости воспроизведения, во время воспроизведения.

#### Кнопка 2:

Короткое нажатие: вход в меню Длинное нажатие: смена режима. Возврат к выбору видео во время воспроизведения Меню:

#### Кнопка 1:

Короткое нажатие: вход в выбранный пункт

меню/подтверждение выбора

Длинное нажатие: переключение режимов меню / меню камеры. При вводе символов – подтверждение **Кнопка 2:** 

Короткое нажатие: вниз

Длинное нажатие выход из меню

#### Другое:

Reset: кнопка перезагрузки регистратора.

#### Настройки Главное меню настроек

-Убедитесь, что запись видео остановлена. На дисплее должен отсутствовать мигающий красный индикатор. После остановки записи, для входа в меню однократно нажмите кнопку меню (2). Для навигации используйте кнопку меню (2) для перемещения к следующей опции и кнопку питания (1) для входа и подтверждения.

-Настройка:

-Разрешение видео: выбор разрешения видео.

-Цикл записи: выбор длительности роликов.

-WDR: выбор включения/выключения.

-Яркость: выбор яркости видео.

-Датчик движения: выбор включения / выключения.

-Парковочный режим: выбор включения/выключения.

-Микрофон: настройка наложения звуков на видео.

-Датчик удара: настройка чувствительности.

-Штамп GPS: наложение координат.

-Штамп данных: наложение других данных.

-Штамп скорости: наложение скорости.

-WI-FI: включение / выключение.

-Номерной знак: ввод ГРЗ автомобиля или иной информации. -Дата/время: ручная настройка времени.

-Язык: выбор языка меню.

-Часовой пояс: выбор текущего часового пояса.

-Доп. Превышение: настройка дополнительного лимита для предупреждения о превышении скорости в зоне камеры. -GPS информер: включение / выключение оповещения о камерах ДПС.

-Выключение дисплея. Настройка автоматического выключения дисплея. В Варианте Скринсейвер, при обнаружении камеры, информация подаётся на чёрный дисплей.

-Громкость: настройка громкости динамика.

-Частота освещения: 50 / 60 Гц.

-Единица скорости: выбор Километров в час или Миль в час.

-Летнее время: включение/выключение.

-Кодек: выбор Н264 / Н265.

-Формат: форматирование карты памяти.

-Сброс настроек: возврат на заводские установки.

-Версия ПО: версия прошивки.

## Меню режим фото

Убедитесь, что запись видео остановлена. На дисплее должен отсутствовать мигающий красный индикатор. После остановки записи, длительно нажмите кнопку меню (2), для перехода в режим фото. Для входа в меню фото однократно нажмите кнопку меню (2). Для навигации используйте кнопку меню (2) для перемещения к следующей опции и кнопку питания (1) для входа и подтверждения

#### Разрешение:

Выбор разрешения фото.

-16M (5336x3000)

-12M (4032x3024)

-10M (3648x2736)

-5M (2592x1944)

#### Яркость:

Выбор яркости фото.

-Ярче

-Стандарт

-Темнее

#### Штамп даты:

Выбор наложения информации. Выкл. (нет штампа) Дата

Дата / Время

## Меню воспроизведения

Убедитесь, что запись видео остановлена. На дисплее должен отсутствовать мигающий красный индикатор. После остановки записи, длительно нажмите кнопку меню (2), Регистратор перейдёт в режим фото. Повторно длительно нажмите кнопку меню (2) для перехода в режим проигрывателя. Для перехода к следующему ролику, однократно нажмите кнопку меню (2). Для просмотра ролика, нажмите кнопку питание (1)

#### - Режим просмотра:

- Удаление:
- Удалить текущий ролик / Удалить все ролики
- Защита от перезаписи
- Заблокировать текущий / Разблокировать текущий / Заблокировать все / Разблокировать все
- Слайд шоу- 2сек / 5сек / 8сек

## Мобильное устройство

1. Функция Wi-Fi позволяет передавать записи с видеорегистратора прямо на мобильное устройство и просматривать их оттуда.

2. Загрузите приложение RoadCam для Android или iOS из Google Play или Apple Store.

3. Запустите функцию Wi-Fi в меню. Сетевой идентификатор камеры и пароль отображаются на экране камеры.

4. Найдите открытые беспроводные сети на мобильном устройстве и выберите сеть, соответствующую

идентификатору, отображаемому на экране камеры.

- Введите пароль, отображаемый на экране камеры, когда он будет запрошен.
- 5. Теперь мобильное устройство подключено к видеорегистратору через сеть Wi-Fi, и вы можете запустить приложение Roadcam.

6. Чтобы начать, выберите «Подключение устройства» в главном меню. В следующем окне вы можете увидеть видеоизображение с камеры в реальном времени. Вы можете управлять настройками камеры из меню «Настройки» или можете включить их и выключить во время записи.

7. Вы также можете просматривать свои записи на мобильном устройстве или передавать их туда. В файле «Recorder file» вы можете найти записи, сохраненные на карте памяти камеры. Вы можете загрузить выбранные записи в память вашего телефона, нажав кнопку «Edit» и выбрав записи, чтобы начать передачу.

## Компьютер

1. Записи также можно просматривать на компьютере. Для этого вам понадобится отдельный картридер для карты microSD. Записи находятся в отдельной папке на карте, и их можно свободно просматривать и загружать на компьютер. Никакой отдельной программы для скачивания или просмотра не требуется.

#### Спецификация и комплектация: Технические данные:

Процессор: Nt96672 Матрица: F37 Объектив: Ø17,5 F2,0 150 °, широкоугольный, 6G + ИК ЖК-дисплей: 2,0 дюйма, IPS 240 \* 240 точек (весь экран из закаленного стекла) G-сенсор: да Память: макс 128 ГБ micro SD Батарея: суперконденсатор Динамик: 1015 8 Ом 0,5 Вт Вход питания: 5V 1A 3P POGOPIN (Магнитный) Функциональные кнопки: 2 шт. Кнопка перезагрузки: 1 шт. GPS: внешний магнитный модуль (Опционально) Разрешение видео: 1080Р 30 кадров в секунду / 720Р 30 кадров в секунду Кодирование видео / формат: H.264 / H.265; MP4 Видеозащита: 1, автоматическая срабатывание G-сенсором 2, ручное управление нажатием кнопки Циклическая запись: да Продолжительность видео: 1 / 3 / 5 минут WDR: да

Обнаружение движения: да Язык: английский, русский Быстрая установка: да Рабочая температура: -10°C ~ +70°C Wi-Fi: 2,4 ГГц

#### Комплектация

Регистратор 3М кронштейн GPS-модуль Автомобильное зарядное устройство Руководство пользователя CPL (опционально)

## Гарантийный талон

| Модель:                                                                          |
|----------------------------------------------------------------------------------|
| Серийный номер:                                                                  |
| Дата продажи (ДД/ММ/ГГ) / /                                                      |
| Наименование и адрес торговой организации:                                       |
|                                                                                  |
|                                                                                  |
|                                                                                  |
| С условиями гарантии ознакомлен. Изделие проверено в моем присутствии и не имеет |
| дефектов. Претензий по работе, комплектности и внешнему виду не имею.            |

Подпись продавца:

Подпись покупателя:

## Положение о гарантии

1. Гарантийный срок составляет:

на встроенные аккумуляторные батареи 6 месяцев.

на устройство 12 месяцев

2. Срок службы оборудования составляет 24 месяца

3. Гарантийные обязательства не распространяются на:

программное обеспечение, входящее в комплект оборудования;

ошибки, содержащиеся в программном обеспечении, не являются основанием для гарантийного ремонта и/или замены оборудования, если только такие ошибки не ведут к невозможности использовать оборудование по его

прямому назначению; на аксессуары (кабели, чехлы, крепления, зарядные устройства и т.п.), поставляемые в комплекте с оборудованием.

4. В течение гарантийного срока пользователь имеет право на бесплатное устранение неисправностей и недостатков изделия, возникших как следствие нарушения технологии производства, сборки, применения некачественных материалов и комплектующих изделий.

5. Гарантийные обязательства не распространяются на оборудование:

с нарушенными гарантийными пломбами;

с механическими повреждениями;

в случае попытки модифицирования схем и конструктивных исполнений;

в случае попытки модифицирования содержимого BIOS, ПО (любых компонентов ПО) и любых файлов, задействованных в работе электронного изделия;

вышедшего из строя по вине потребителя (несоблюдение требований к условиям эксплуатации оборудования) и/или имеющие следы возгорания, задымления, залития жидкостями, повреждения электронных цепей;

серийный номер, которого не совпадает с номером, указанным в гарантийном талоне;

6. Гарантийное Обслуживание осуществляется в сроки, указанные в законе «О защите прав потребителей»:

 Доставка оборудования в сервисные центры осуществляется силами за счёт покупателя. Адрес для оправлений укзазанна сайте trend-vision.ru
 При утере гарантийного талона или внесении в него изменений или дополнений лицами, не уполномоченным поставщиком, все права на гарантийный ремонт аннулируются.